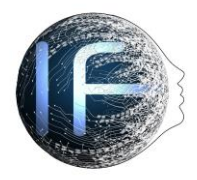

5 & 6 Feb. 2021-Bharath University, MPRH Institute

Conference website: www.icntls.com

Conference room: http://185.164.72.25/icntls/

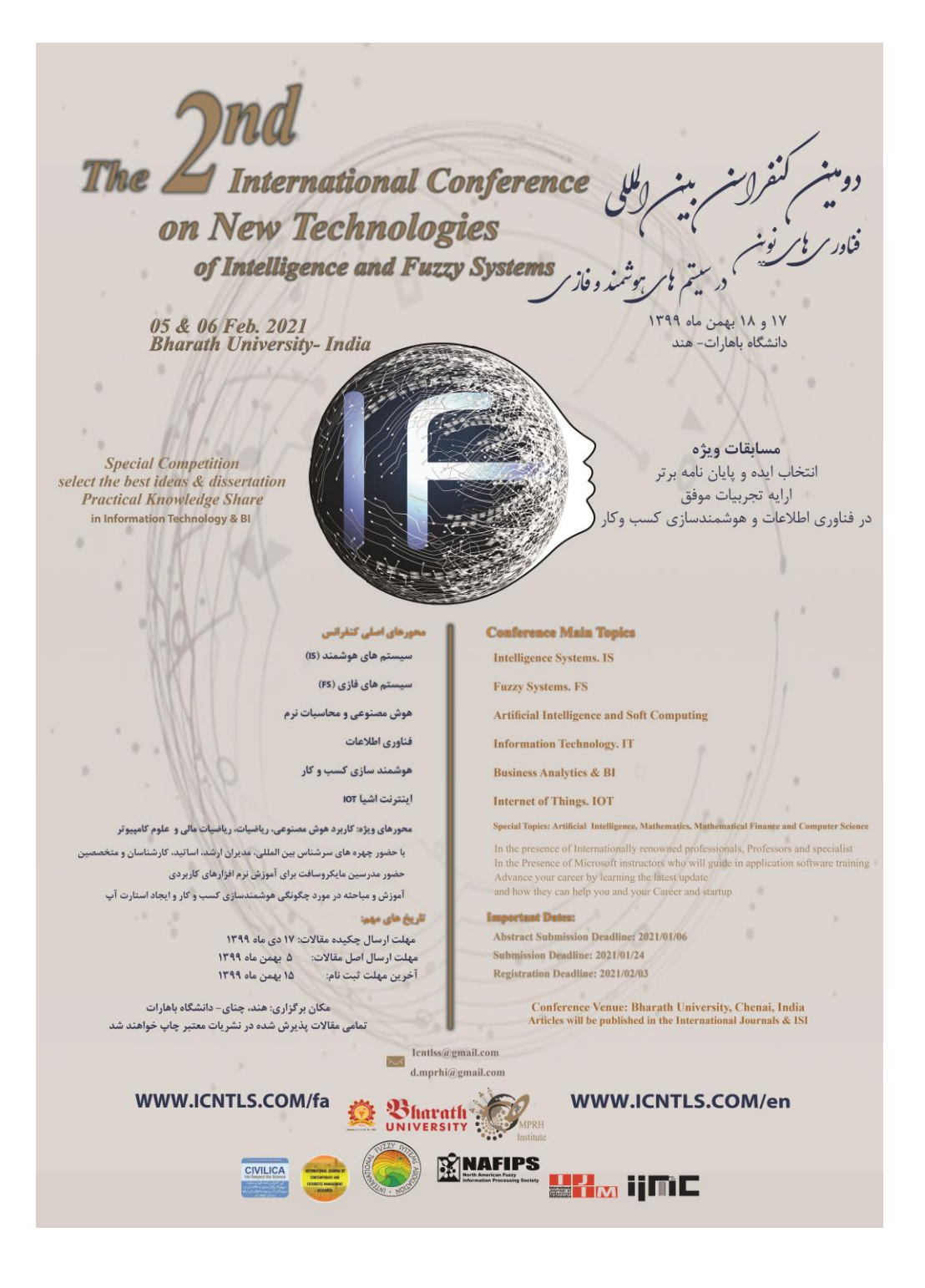

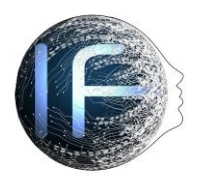

### 5 & 6 Feb. 2021-Bharath University, MPRH Institute

ICNTLS aims to bring together young researchers, scientists, scholars and students to exchange and share their experience, new ideas, and research results about all aspects of Intelligence and Fuzzy Systems, discuss the practical challenges encountered and the solutions adopted. English is the official language of the conference.

### **Important Notes**

During the Covid-19 crisis, Organizing Committees has decided to change the format of the <u>ICNTLS 2021</u> to a virtual (online) meeting. The Second International Conference on New Technologies in Intelligence and Fuzzy Systems (ICNTLS2) will be held from FRIDAY, February 5, 2021 through SATURDAY, February 6, 2021 (11:00am to 5:50pm GMT +5.5).

Click the bellow link for the meeting you wish to join. Meeting information can be found at <u>http://185.164.72.25/icntls</u>. Make sure to use a current, up-to-date browser. Certain functionality may be disabled in older browsers, including Internet Explorer.

Please make sure the day and hour of your talk are correct. Time difference changes according to your location. All times on the program are Chennai, India (GMT+5.5).

We ask you to access the Conference Room at least 10-15 minutes before your talk. Any delay would mean that you have less time for your presentation and questions. Best would be you stay during the session to listen to the talks of your colleagues, and ask questions to discuss about the topic.

**IMPORTANT**: to advance the slides of your PPT, say "next", "next please" or "next slide please".

#### How to Log in:

1- You will need to download and install the Adobe Connect meeting application if you have not done so already. *Installers:* For Windows: <u>http://www.adobe.com/go/Connectsetup</u>

For Mac: <u>http://www.adobe.com/go/ConnectSetupMac</u>

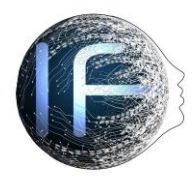

5 & 6 Feb. 2021-Bharath University, MPRH Institute

2- To access the Conference Room, click on the link below. http://185.164.72.25/icntls/

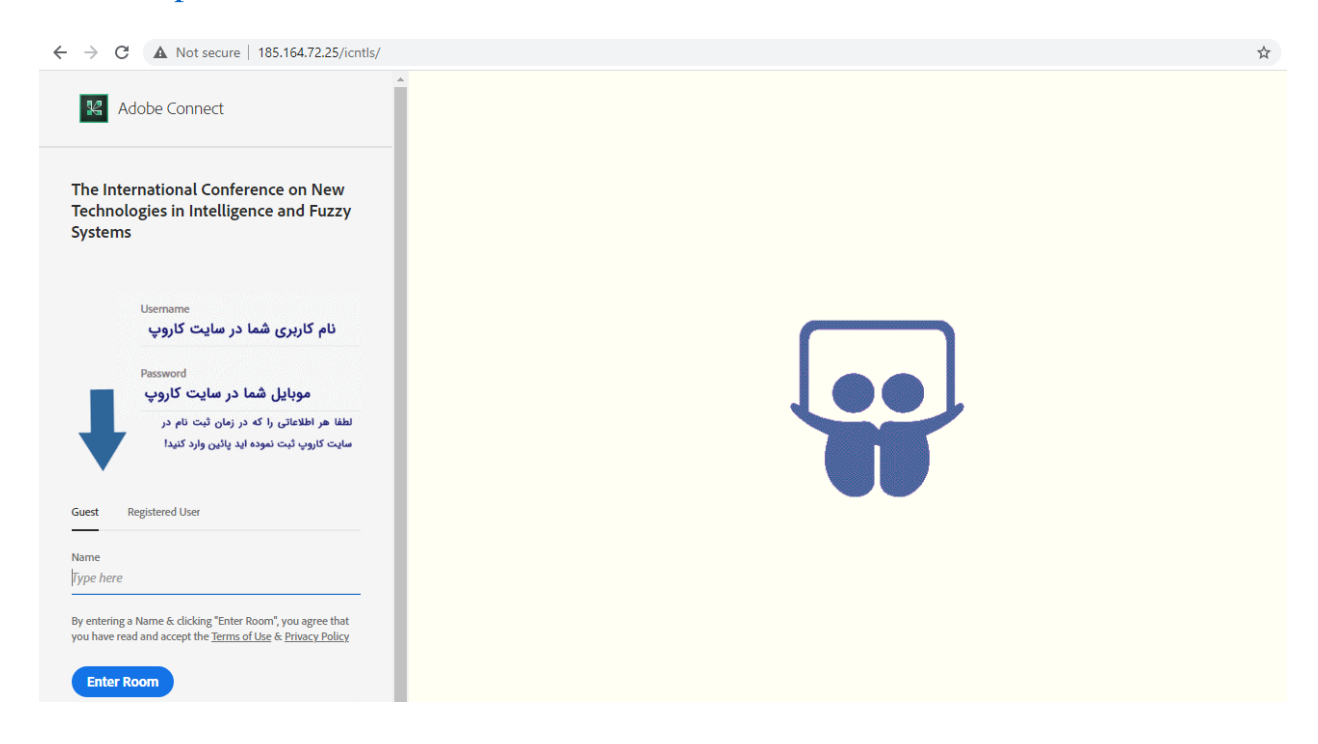

Or Enter the Meeting URL and click continue in Adobe Connect.

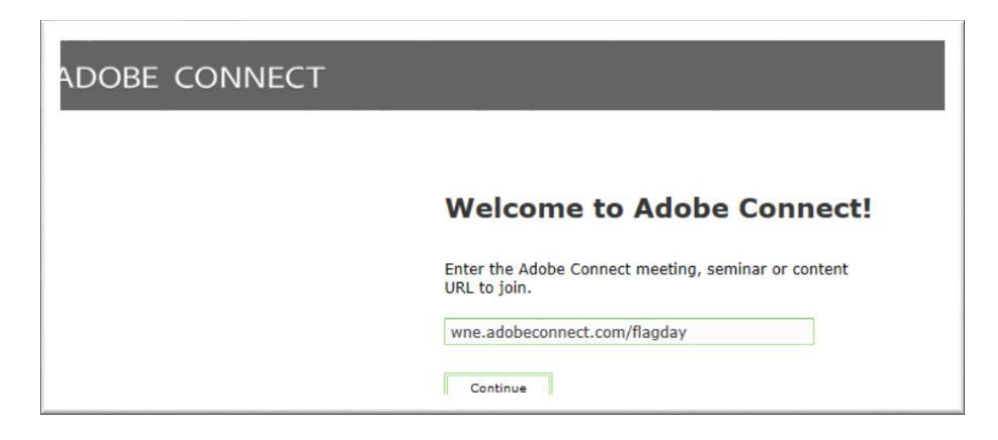

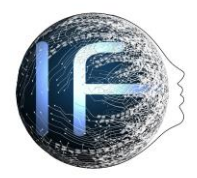

5 & 6 Feb. 2021-Bharath University, MPRH Institute

3- Click on Guest. Then enter your **Last Name**, **First Name** (Real Name). Then click **Enter Room**.

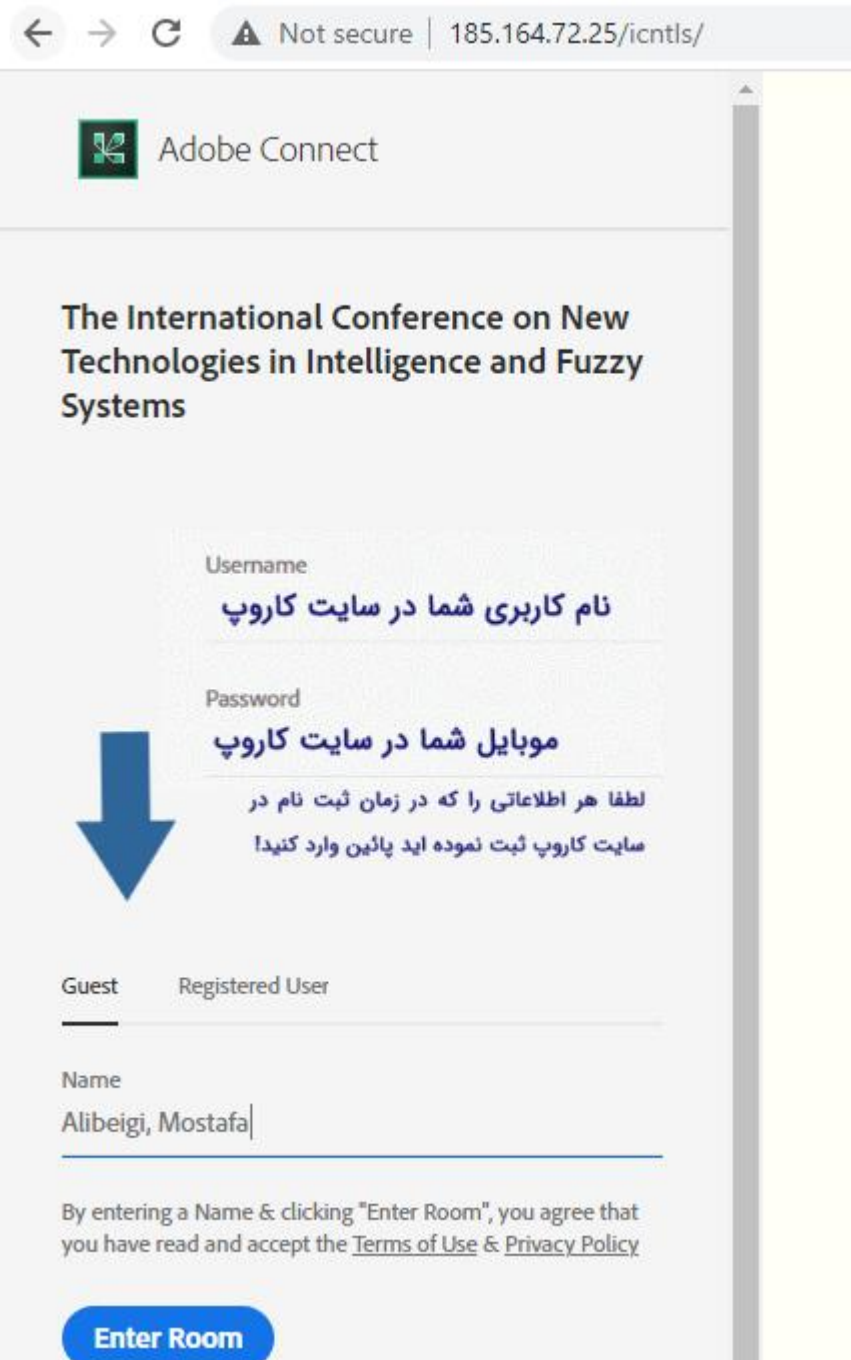

7:57 PM

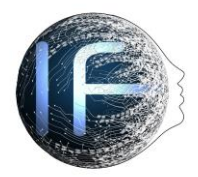

5 & 6 Feb. 2021-Bharath University, MPRH Institute

- 4- When you enter the Connect **Conference Room** it should look like this: By default, the classroom is made up of 4 pods:
  - 1. Attendees pod
  - 2. Chat pod
  - 3. Share pod
  - 4. Video pod

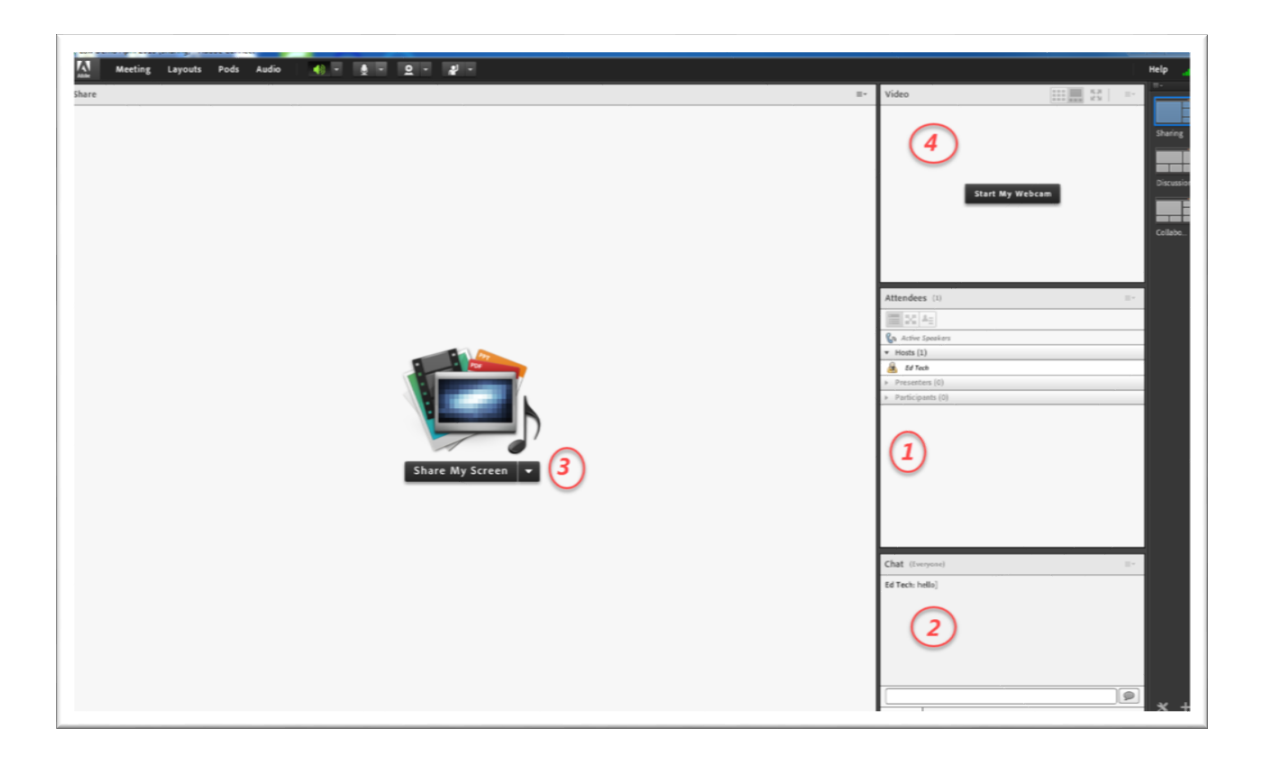

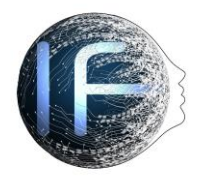

5 & 6 Feb. 2021-Bharath University, MPRH Institute

### **Speakers and Presenters**

• Turn on Microphone Rights for Participants.

Enable Single Speaker Mode. This allows only one person microphone privileges at a time. If you have enabled Single Speaker Mode, you will need to click on the microphone icon to turn off your microphone privileges before someone else can activate theirs. (The icon will be gray if your provileges are turned off, and green if your privileges are turned on).

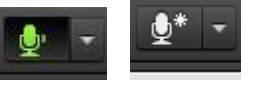

If you are having trouble sharing your voice try the following tasks:

- $\checkmark$  Make sure your computer microphone is not muted.
- ✓ Run through the Audio Setup Wizard. To do this, select Meeting Audio Setup Wizard. The wizard guides you through five steps in which your computer is tuned for optimal VoIP.
- ✓ You may have elected to deny the Flash Player access to your computer's microphone. To verify this, right click in the meeting window and choose Settings to view your Flash Player settings. In the dialog box, choose Allow.
- To use a Webcam, click on **Start My Webcam** in the Video Pod.

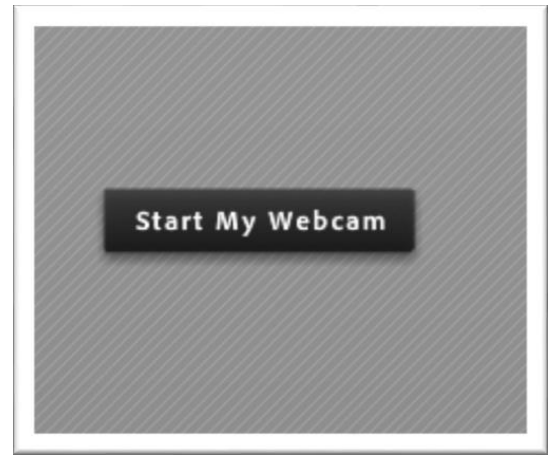

• Click drop-down for list of available options.

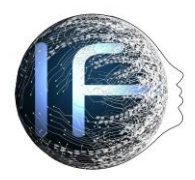

5 & 6 Feb. 2021-Bharath University, MPRH Institute

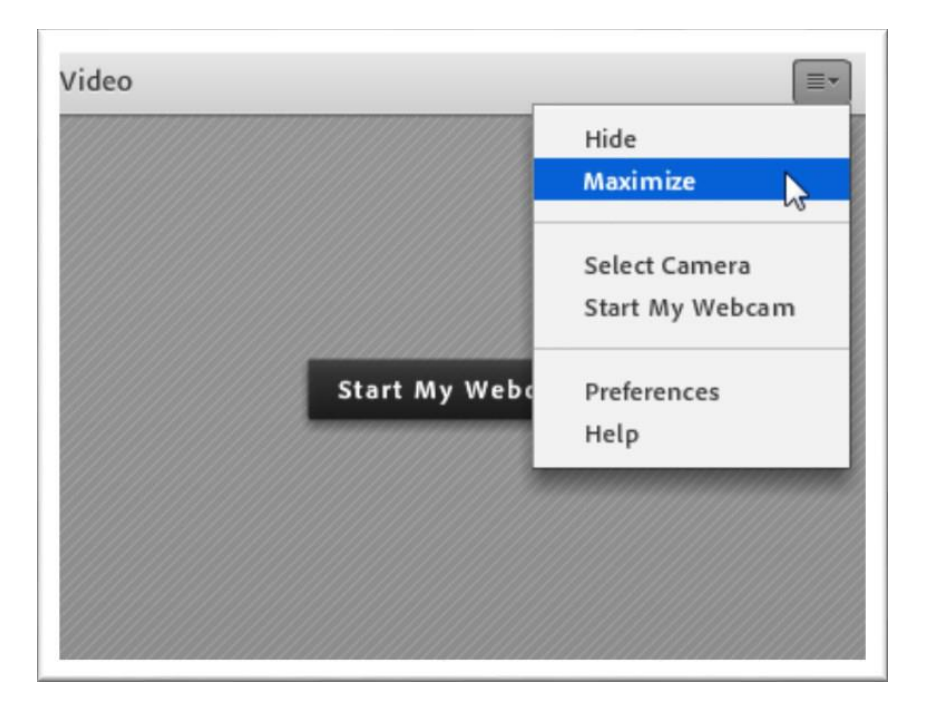

• Turn off your Audio and Camera when your speech is over.

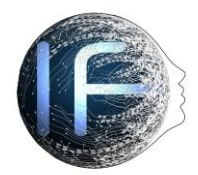

5 & 6 Feb. 2021-Bharath University, MPRH Institute

### Participates

### • Change your status

Within a Conference, you can also change your status to provide feedback to the presenter and other attendees.

To change your status, click the arrow on the *Status Options* dropdown list on the **Application Bar** and select your desired status option.

If you select an option above the line such as *Agree* or *Step Away*, you status remains until you choose *Clear Status*.

If you choose an option below the line such as *Speed Up* or *Applause*, your status automatically clears itself after a number of seconds. When you set your status, an icon appears next to your name in the **Attendees** pod.

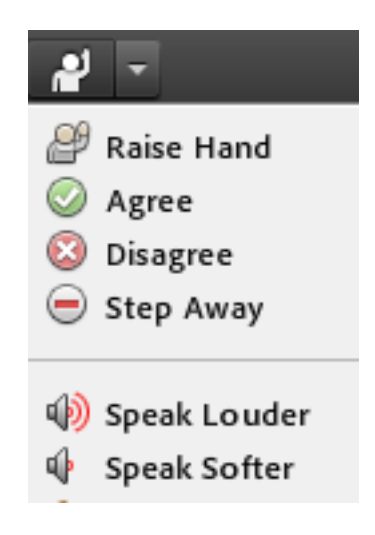

### • Chat

To send a message to everyone, simply type your message in the chat pod and hit enter or click the send icon.

If the meeting host has enabled private chat, you can send messages to a specific attendee or group within the meeting. To do this, use the **Attendees** pod to hover over the name of the attendee you'd like to chat with, and select *Start Private Chat*. Alternatively, you can use the Pod Options menu in the top right hand corner of the pod to select an individual or group by clicking

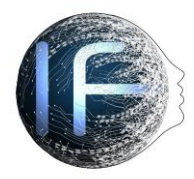

5 & 6 Feb. 2021-Bharath University, MPRH Institute

*Start Chat With*. Private chat messages show up in additional tabs to make it easy to distinguish between private and public chat.

| Chat (Alistais Lee) |                             |  |
|---------------------|-----------------------------|--|
|                     |                             |  |
|                     |                             |  |
|                     |                             |  |
|                     |                             |  |
|                     |                             |  |
| Can I get a         | copy of this presentation ( |  |
| everyone            | Alistair Lee                |  |

Please do not hesitate to contact us, if you have any questions <u>icntlss@gmail.com</u>.